Scratch使いのための toioプログラミング入門 (Ver. 1.0 2022/09/09)

toioという小さなキューブ型ロボット使って、toioにいろいろなことをさせる プログラムを作ります。

説明は、ある程度Scratchを使ったことがあり、ブロックを組み合わせてプロ グラミングを作ることができる子供が利用することを想定しています。

WindowsPC又はChromebookのChromeブラウザを使用することを想定しています。toioのプログラミングの画面は、2020年9月の時点のものです。 内容:

- 1. toioって何?
- 2. toioのプログラミングの基礎
- 3. toioをリモートコントロール
- 4. toioでシューティングゲーム
- 5. 魔法の杖でtoioを操作
- 6. 中級編: toioでライントレース(小学校高学年向け)
- 7. 上級編(超難問): toioで迷路抜け(Scratchベテラン向け)
- 付録: 魔法の杖と、迷路の作り方

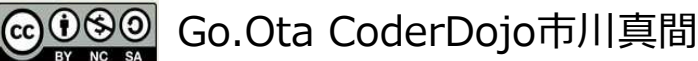

1.toioって何?

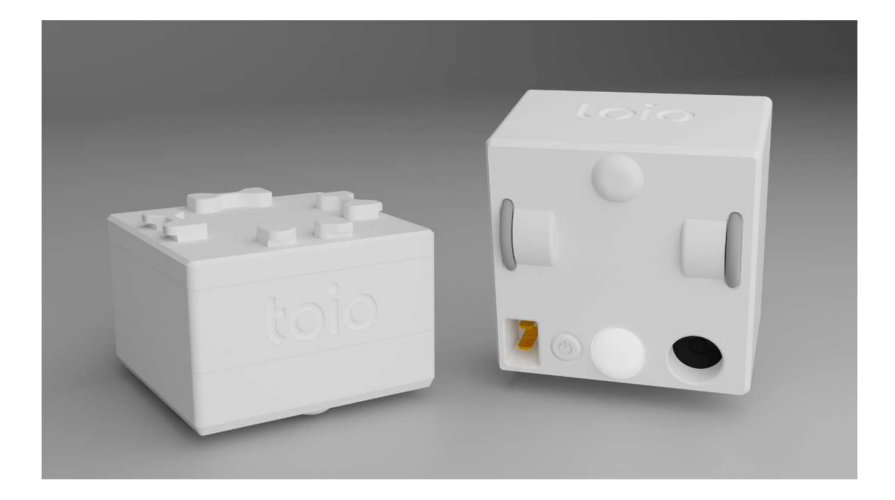

toioは3cmぐらいの小さい体の中に、コンピュータ、モーター、セン サーが入った、ちゃんとしたロボットです。プログラミングして、いろい ろなことをさせることができます。

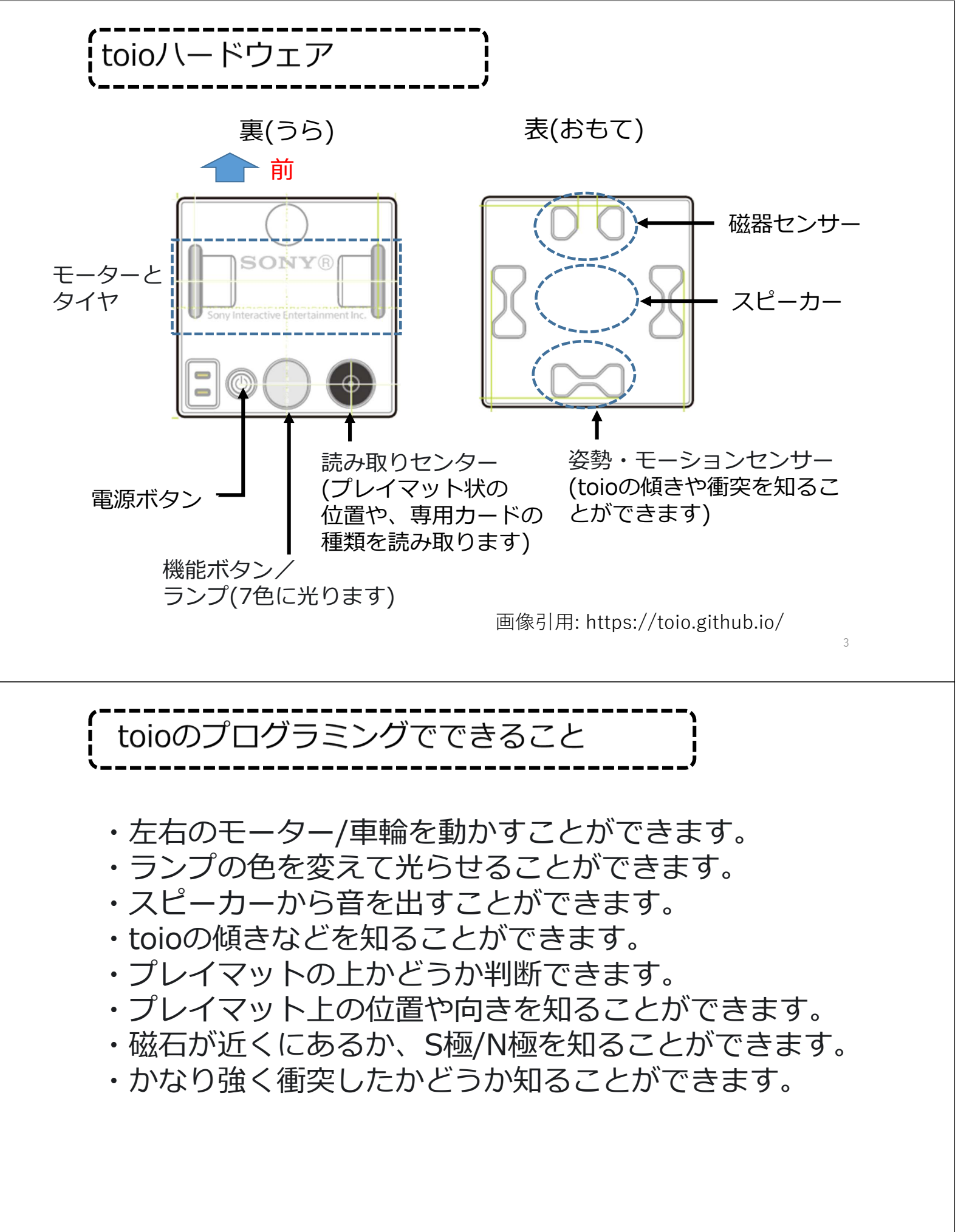

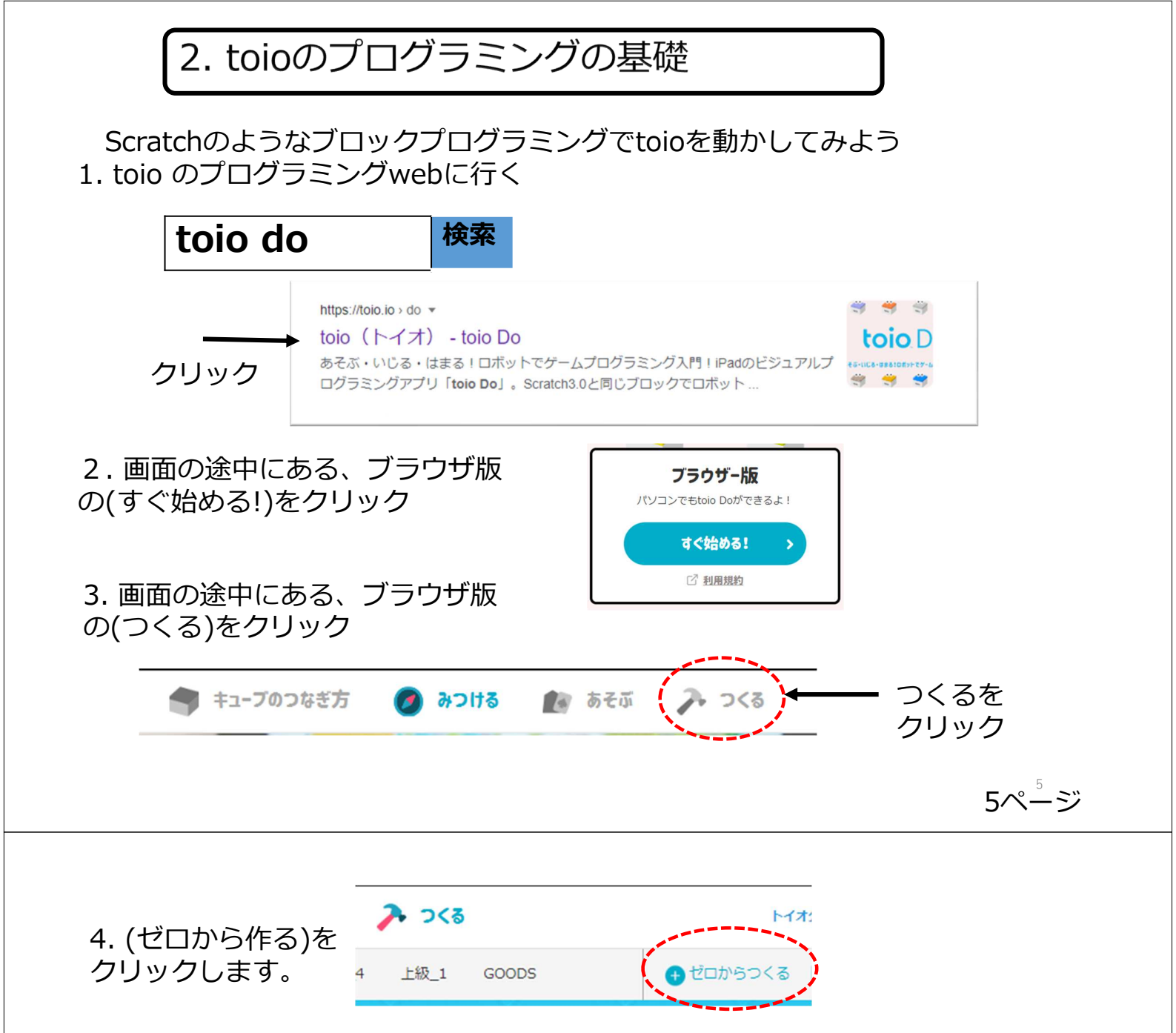

4. 見慣れたScratchの画面が出てきますが、 toio用のブロックが追加されています。

| toio                                                           | ⊕ - ファイル 編集                                                          | 💮 チュートリアル                                                 | プロジェクトのタイトル | c                                                                                                    | のサイトについて   |
|----------------------------------------------------------------|----------------------------------------------------------------------|-----------------------------------------------------------|-------------|----------------------------------------------------------------------------------------------------|------------|
| <b>a</b> 1                                                     | ド 🏑 コスチューム 📢 🌒                                                       | 音                                                         |             | 🍽 🛑 🎦 😋 😝                                                                                                    | • • ×      |
| ●<br>助き<br>見た日<br>可<br>イベント<br>利司                              | oio<br>前・に通さ 50 で 20<br>な・に通さ 30 で 20<br>なクイヤを送さ 50 、 たタイ<br>クイヤを止める | 0<br>1 8<br>1 8<br>1 8<br>1 8<br>1 8<br>1 8<br>1 8<br>1 8 |             | 800<br>800<br>800                                                                                                    |            |
| <ul> <li>測べる</li> <li>演算</li> <li>変数</li> <li>ブロック定</li> </ul> | 20 0 x + 1,32 € 0 C C                                                | 8 00<br>80 8<br>∧æ2                                       |             | ٥         ٧         ٥         ٧         ٥           ٨٩٣         ٢         ٢         ٢         ٢         ٢         ٢         ٢         ٢         ٢         ٢         ٢         ٢         ٢         ٢         ٢         ٢         ٢         ٢         ٢         ٢         ٢         ٢         ٢         ٢         ٢         ٢         ٢         ٢         ٢         ٢         ٢         ٢         ٢         ٢         ٢         ٢         ٢         ٢         ٢         ٢         ٢         ٢         ٢         ٢         ٢         ٢         ٢         ٢         ٢         ٢         ٢         ٢         ٢         ٢         ٢         ٢         ٢         ٢         ٢         ٢         ٢         ٢         ٢         ٢         ٢         ٢         ٢         ٢         ٢         ٢         ٢         ٢         ٢         ٢         ٢         ٢         ٢         ٢         ٢         ٢         ٢         ٢         ٢         ٢         ٢         ٢         ٢         ٢         ٢         ٢         ٢         ٢         ٢         ٢         ٢         ٢         ٢         ٢         ٢         ٢ | ステージ<br>泉景 |
|                                                                |                                                                      |                                                           |             |                                                                                                    |            |

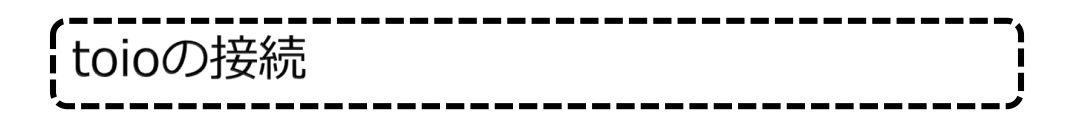

1.toioの電源を入れます。ランプの色が変わっていきます。

2.toioのアイコンをクリックします。

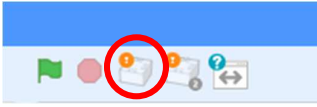

3.接続するtoioを選んで、ペア設定を クリックします。

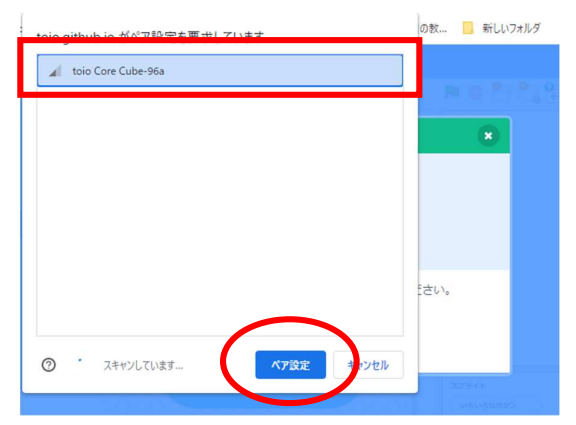

4.この画面が出たら接続完了です。 エディタへ行くをクリックしてください。

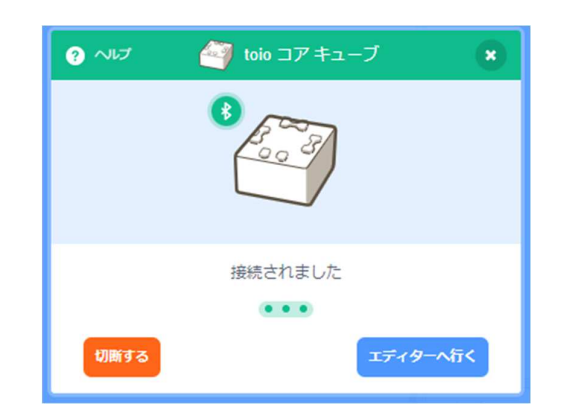

使っている機材によっては、なかなか4.の画面にならないことがあります。 4の画面が出ない場合は、もう一度初めからやり直してみてください。 (1と2を逆にするとつながることがあります) 7ページ

重要: toioの2台の接続

1つのプログラムの中で2台のtoioを接続できます。 #1と#2で使うブロックが違いますので、今使っているtoioの ブロックを使いましょう。

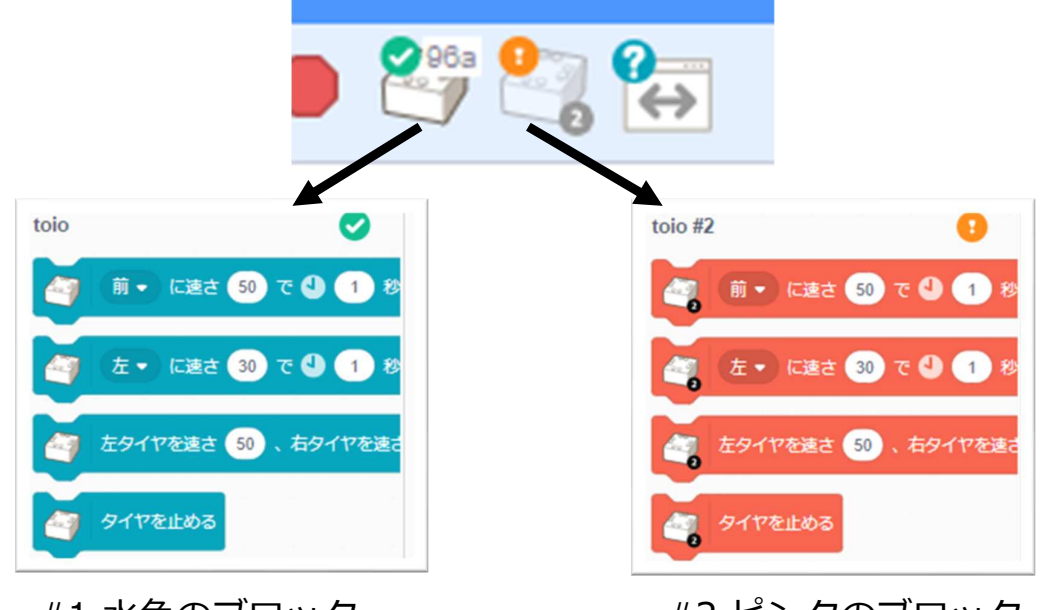

#1 水色のブロック

#2 ピンクのブロック

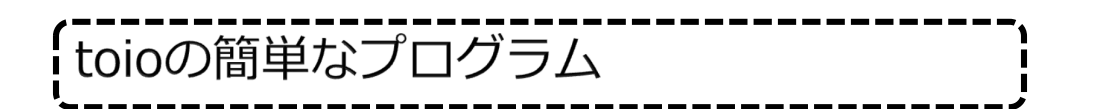

Scratchのプログラムの中で、toioのブロックを使うと、toioを動かしたり、toioの状態をプログラムの中で使うことができます。いろいろ試してみましょう。

簡単なプログラム例

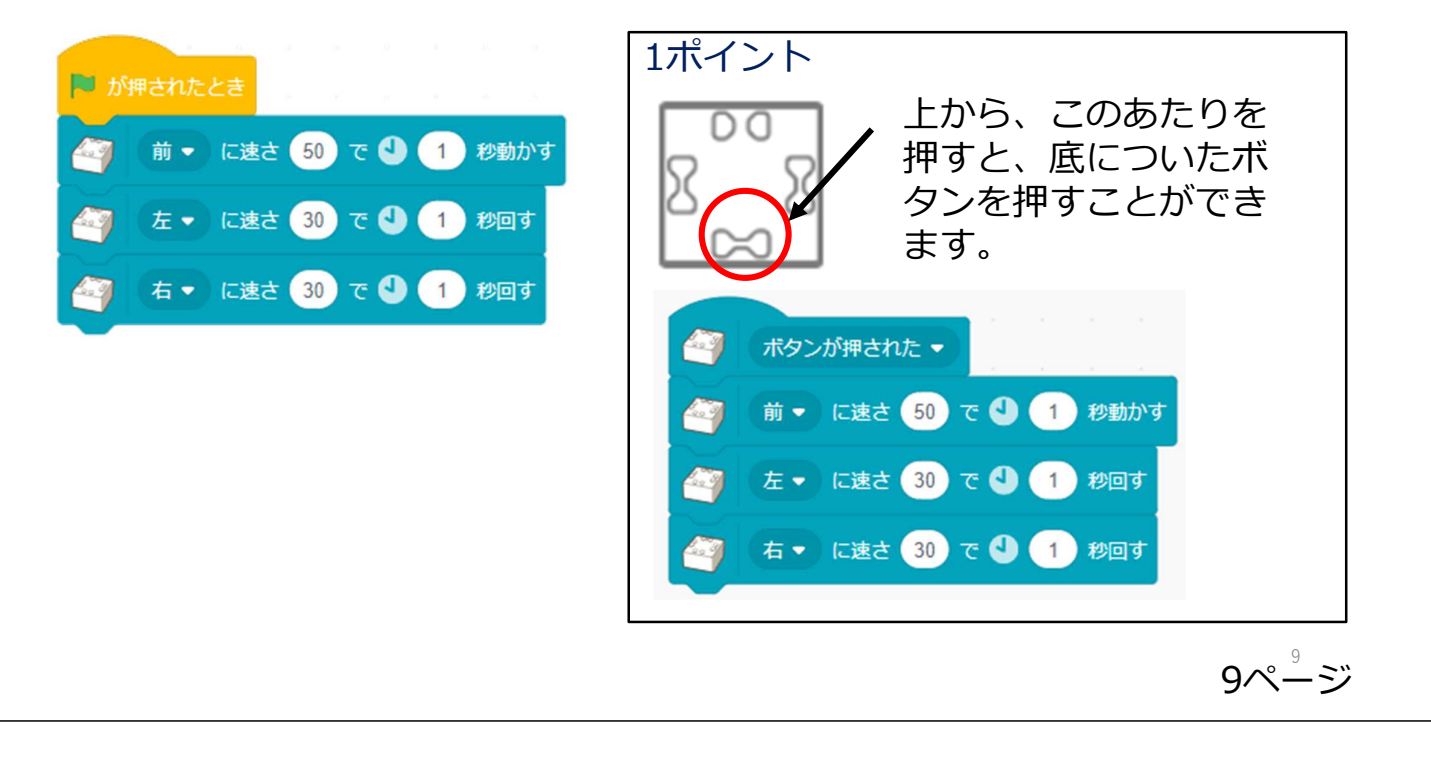

チャレンジ1: 道路

特にこの教材は順番にやる必要はありません。特にチャレンジはむずかしいのもあるので、飛ばしてやってもかまいなせん。

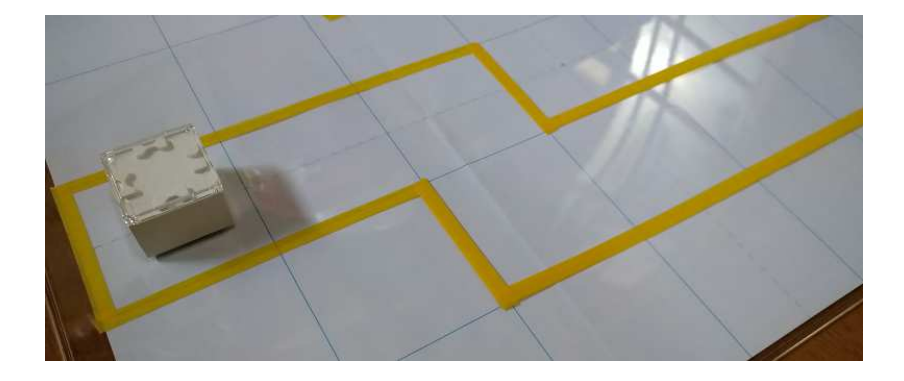

toioの動きを調整して、作った道をちゃんと動くような プログラムを作ってみよう。

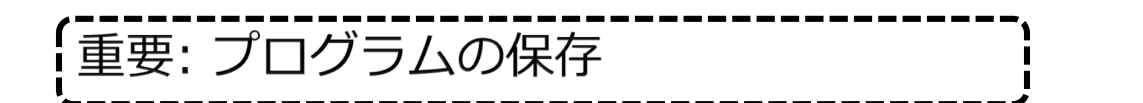

toioのプログラムを作るときは、Scratchのようにサインインする必要はありませんが、自動的にプログラムは保存されません。 作った大切なプログラムは[ファイル]の中の[コンピュータに保存する]で自分のパソコンに保存します。

また、途中まで作ったプログラムを保存して、読み込むことで 続けてプログラミングすることもできます。

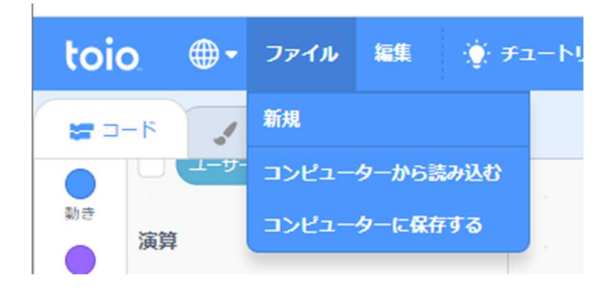

### 3. toioをリモートコントロール

簡単なプログラム例

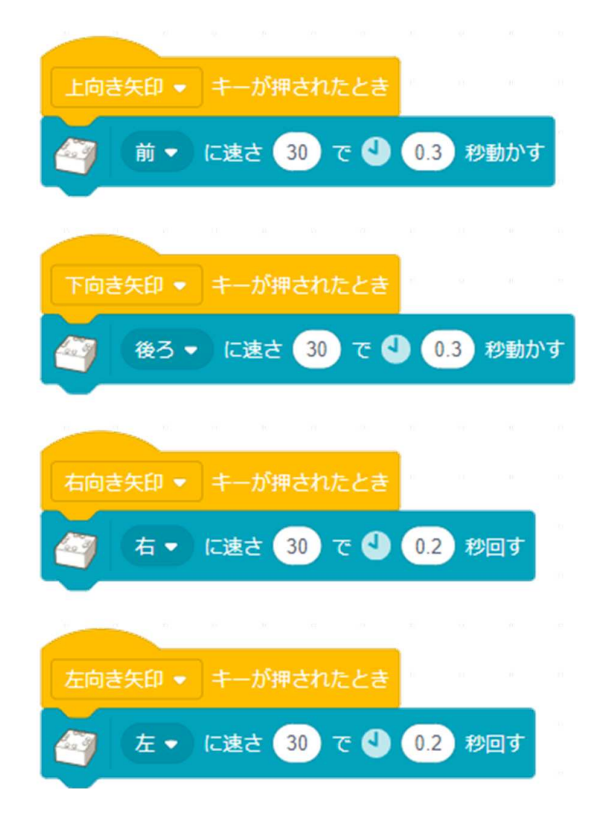

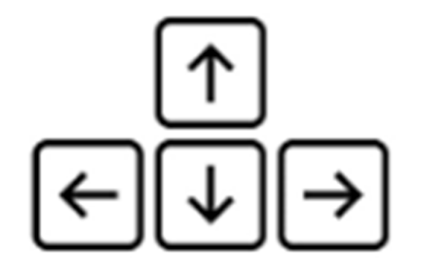

方向キーにtoioの動きを指定しました。 速さや時間を調整してみよう。

いろいろなキーにtoioの動作をつけて みよう。

13ページ

## チャレンジ2: 鬼ごっこ、しっぽふみ

リモコンを使って、友達と、別々のtoioを操作して、すもうしたり、 しっぽをつけてふみっこしてみよう。

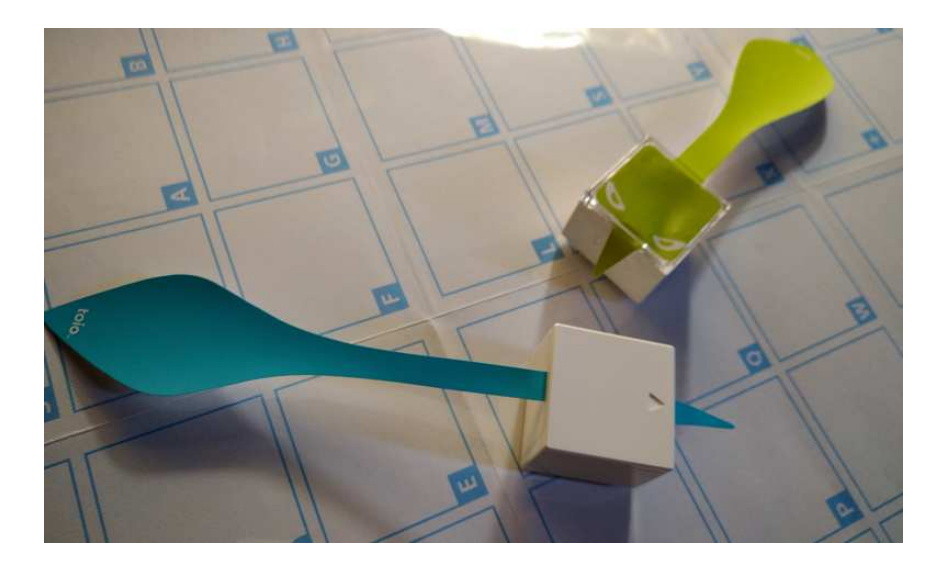

写真は、トイオ・コレクションに入っているしっぽを使いました が、自分で好きな物を作ってみよう。

4. toioでシューティングゲーム

toioをコントローラーにしてシューティングゲームを 作ります。

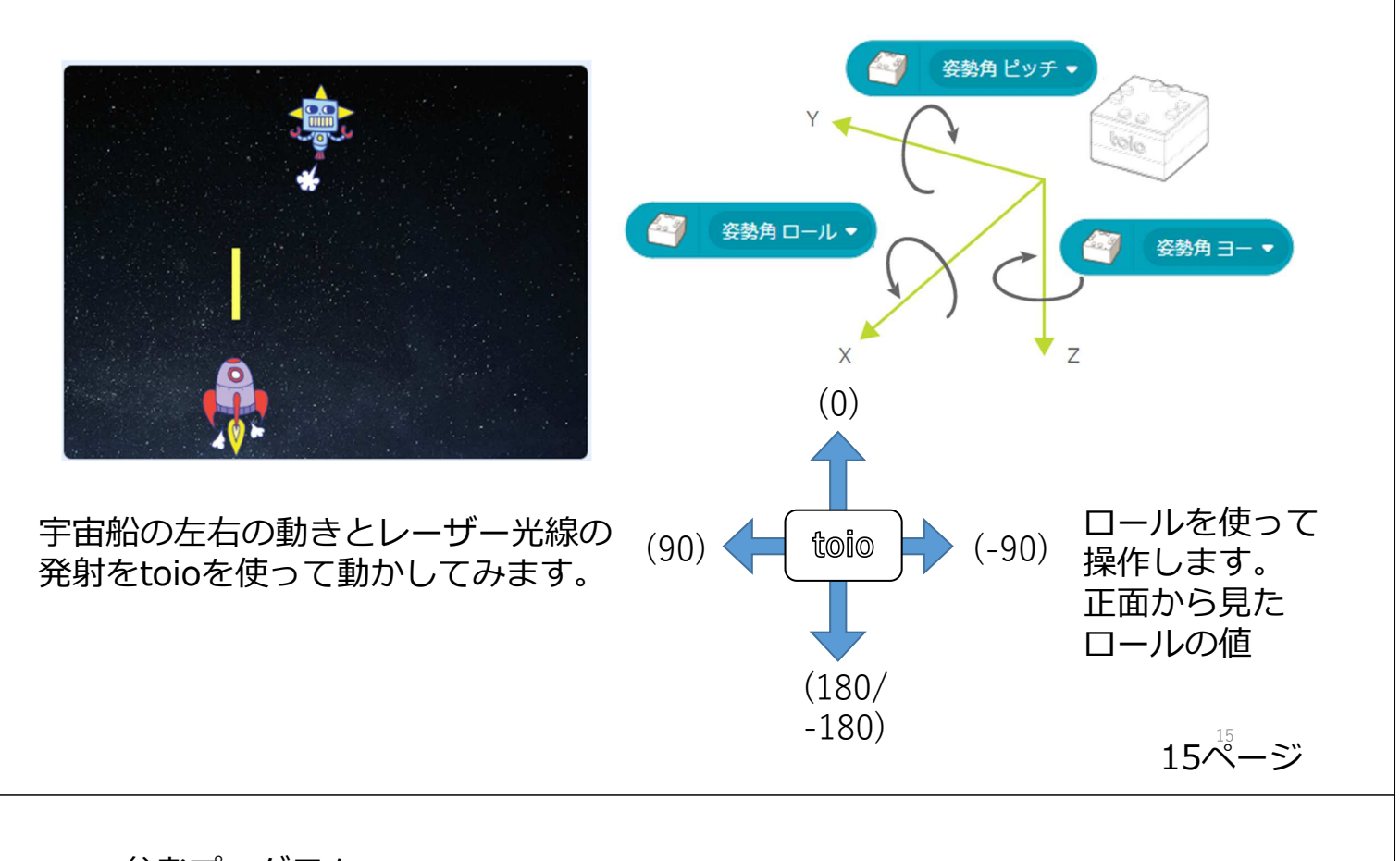

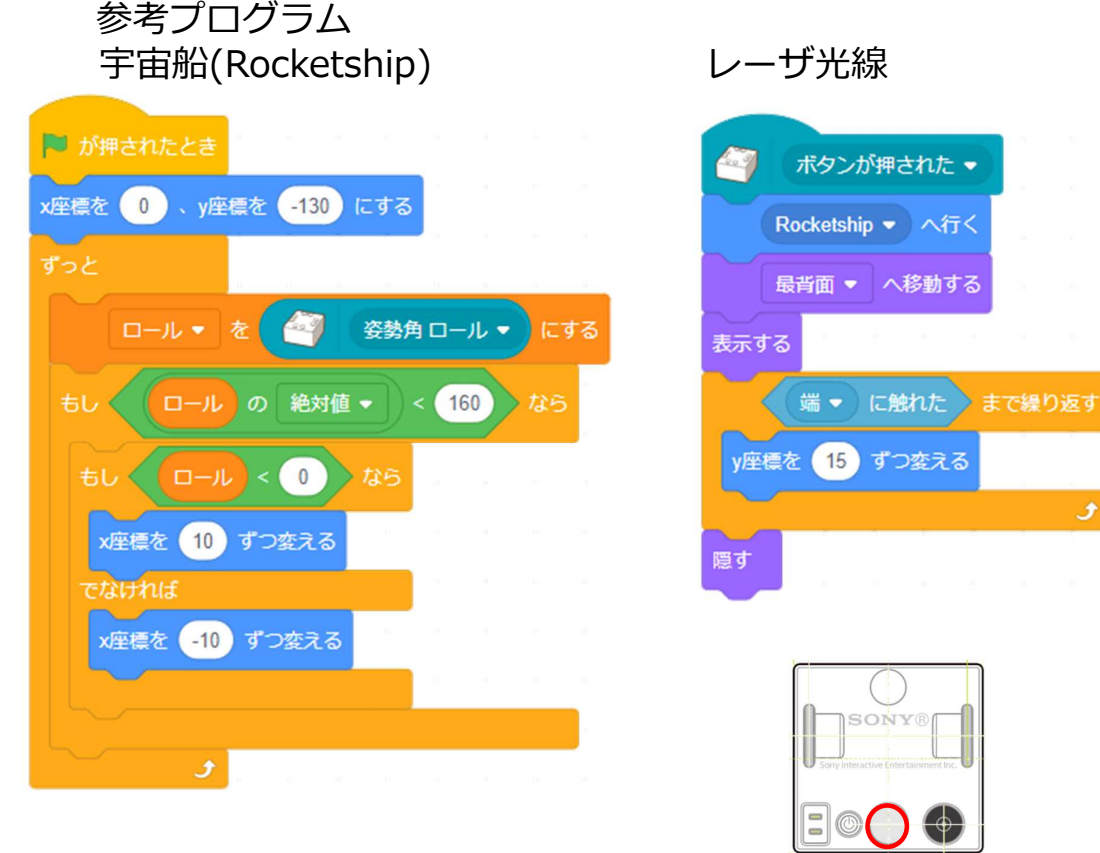

補足: ボタンを押しやすいように、裏面を 上にして操作しています。。

#### 5. 魔法の杖でtoioを操作

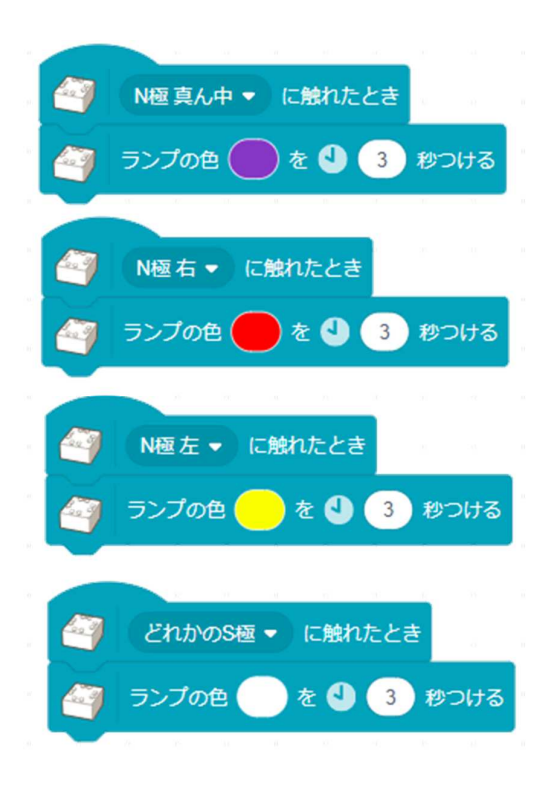

魔法の杖(強力な磁石)をtoioに近づけることでtoioを操作することができます。

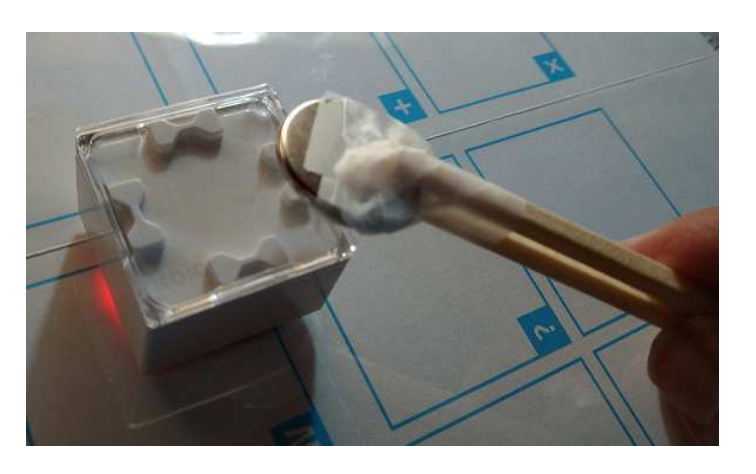

注意: 強い磁石なので、他のパソコンなどには機械には近づけないようにします。

17ページ

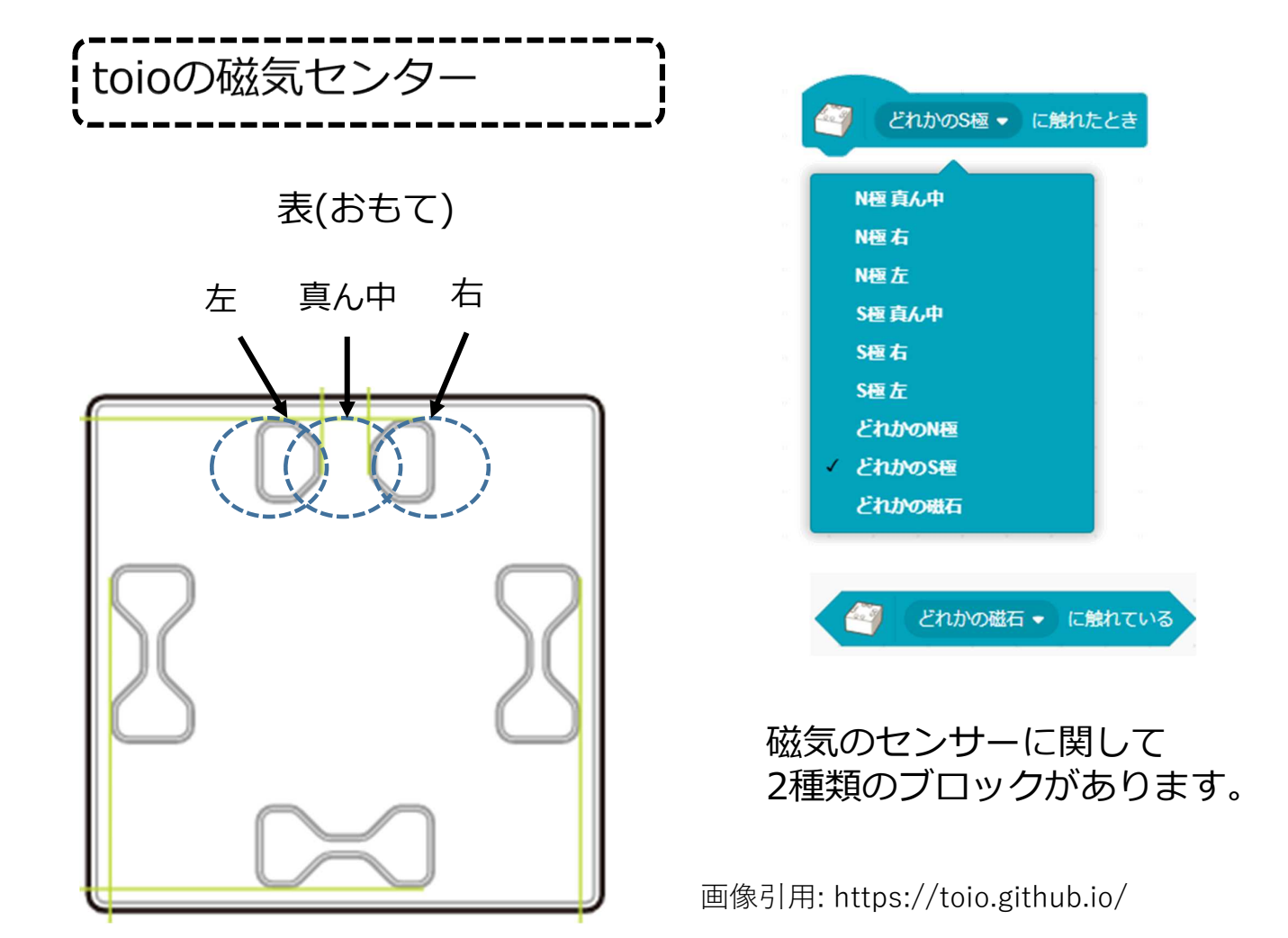

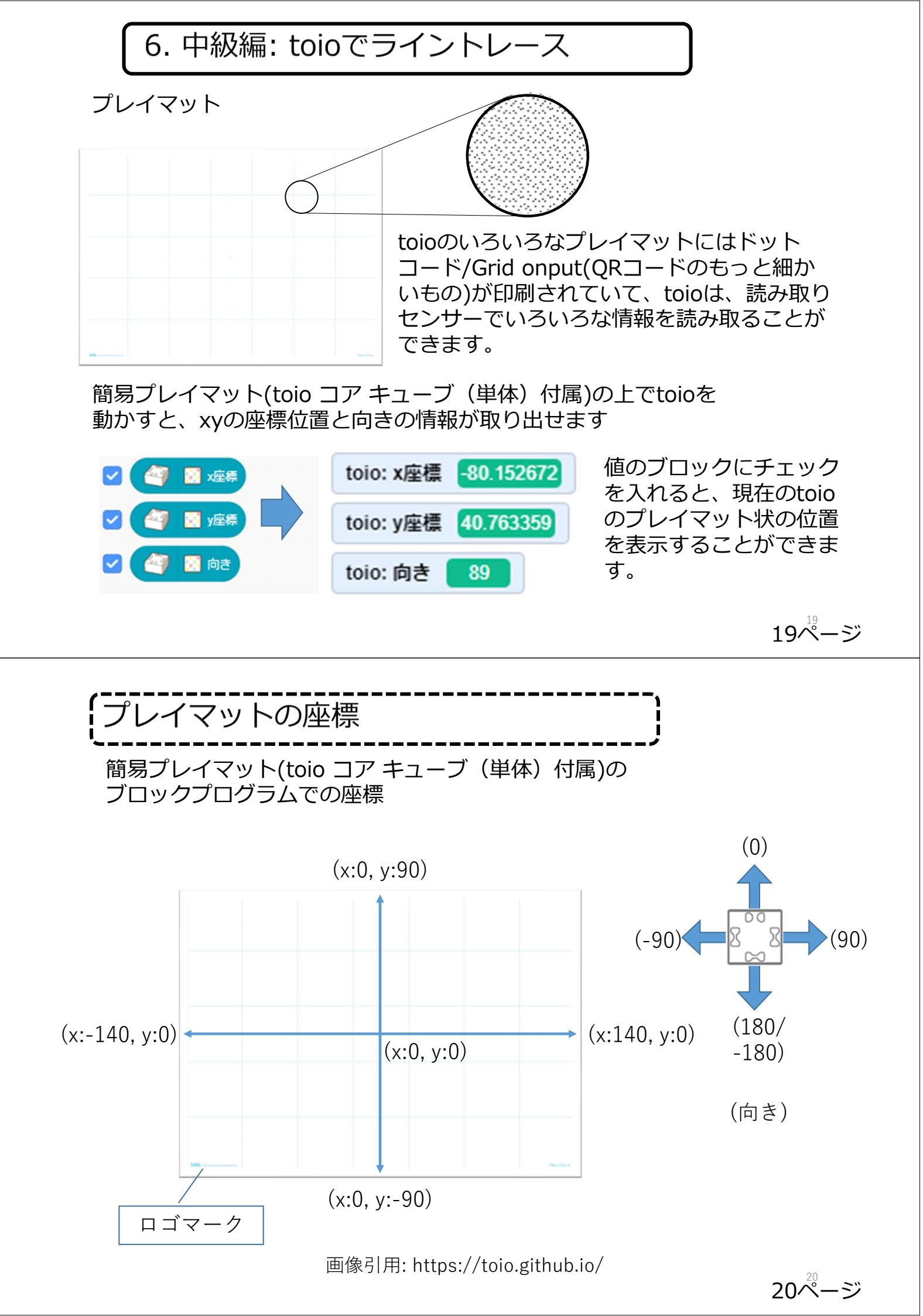

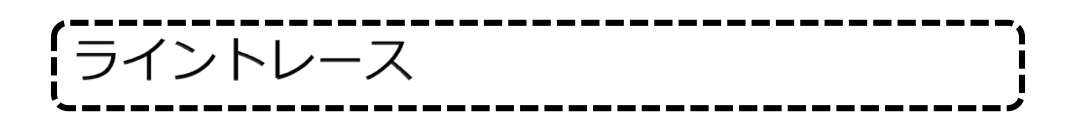

簡易プレイマットをテープ隠すと、toioはプレイマットの上か、テープで 隠されたところか判断することができます。 この考え方を使って、テープを作った曲がった道を進むプログラムを作り ます。

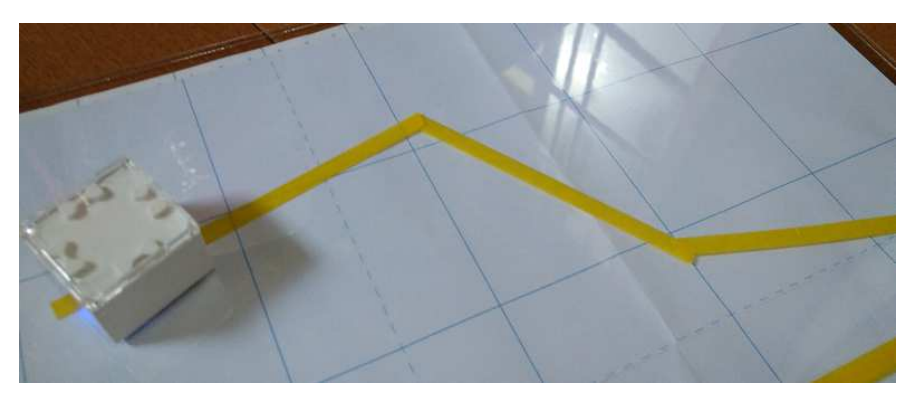

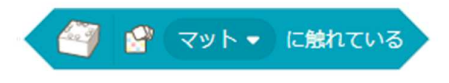

このブロックを使ってプレイマットの 上かテープの上か判断します。

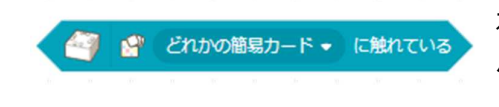

補足:、 toio コア キューブ(単体) 付属している簡易カードを使用する場 合はこの命令を使います。

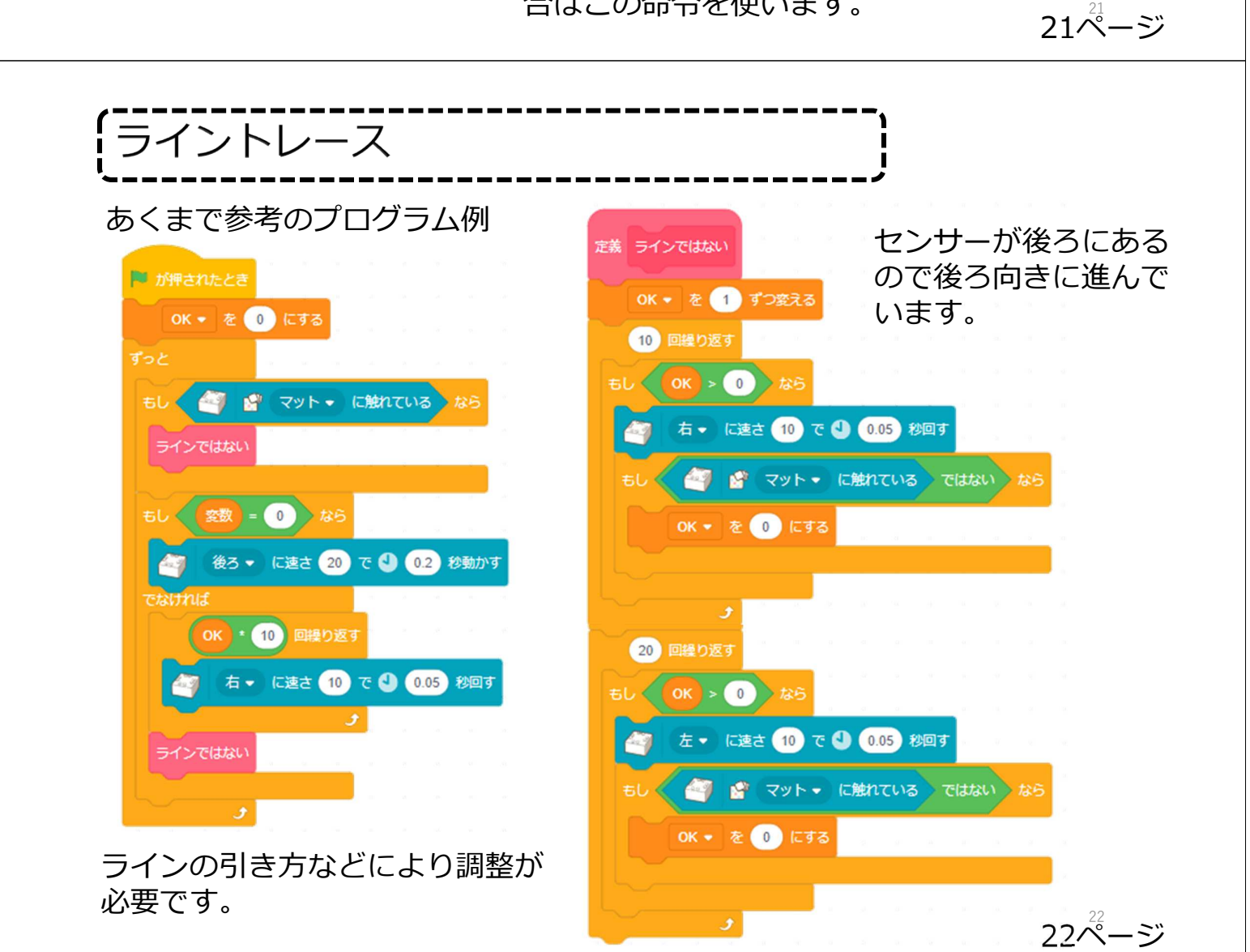

#### 7. 上級編(超難問): toioで迷路ぬけ

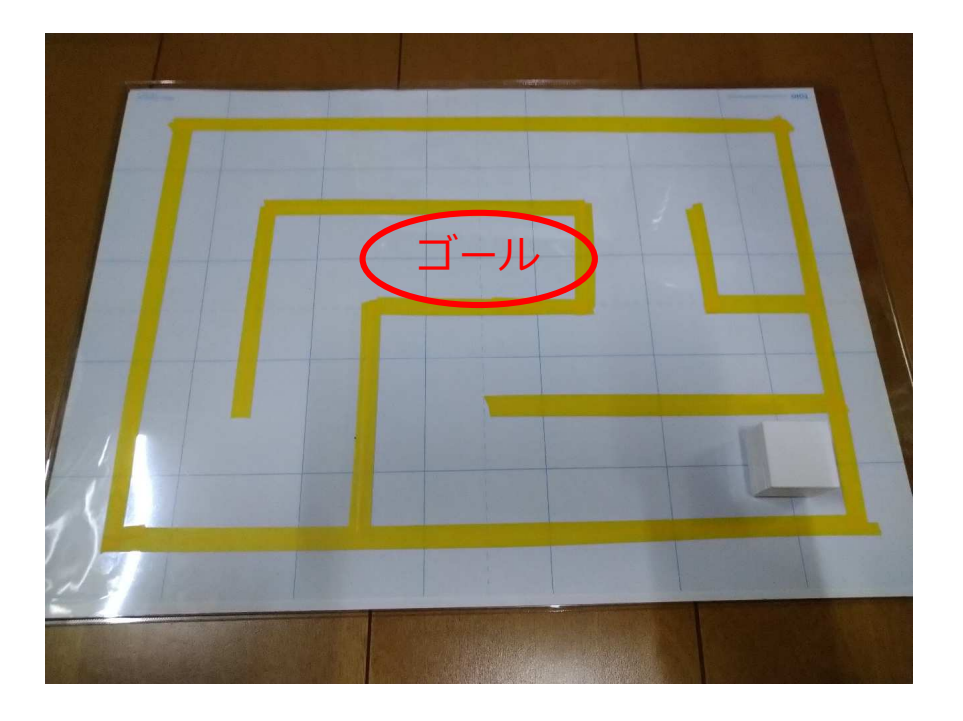

上級のプログラミング課題です。プレイマットに作られた迷路をtoioを 自動的に動かして、ゴールまで行くプログラムを作ります。 ヒントのプログラムはあります。

23ページ

# とント:壁に出会うと右に曲がる

迷路を進むための基本的なプログラムです。

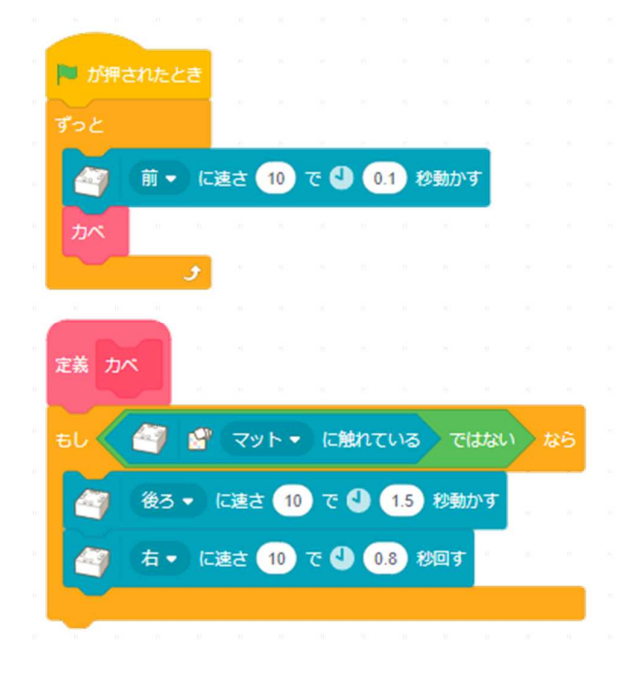

前に壁があると、少し戻って右に 曲がって進むプログラムです。

壁があると少し超えた後に、戻っ て右に曲がります。

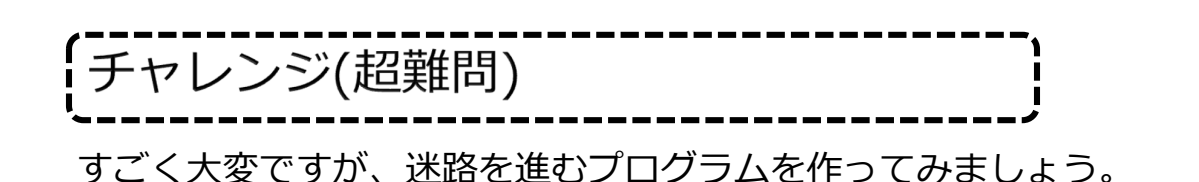

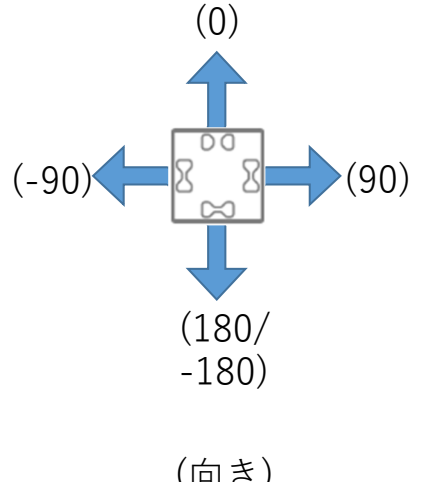

・壁にぶつかった時、右に進む場合と左に進む 場合があります。

- ・行き止まりもあります。
- ・壁のない所を探して進む必要もあります。

・動いていると斜めに進む場合があります。向 きを検出して、まっすぐに走らせる必要があり ます。

(向き)

25ページ

付録: 魔法の杖と、迷路の作り方

#### 1) 魔法の杖の作り方

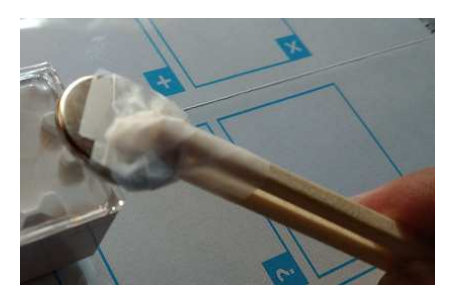

ダイソーのネオジム磁石を割りばしで挟んで、 テープで止めて作りました。 toioの感度が高くないので、一番大きなもの(100 円で1個)の物使用しています。

2)ライントレーサー/迷路

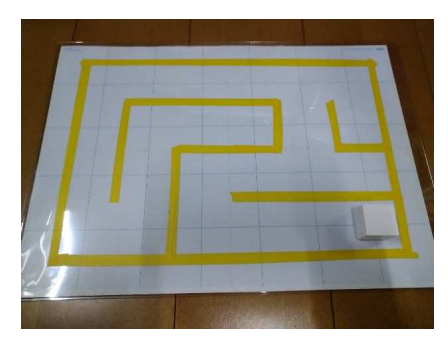

ダイソーのA3版の硬質カードケース(200円の透 明度の高い物)に簡易プレイマット(toio コア キューブ(単体)付属)を入れてマスキングテー プを張って作っています(マスキングテープは6 mmを並べて12mmぐらいにしています。田宮や ダイソーのもの) 補足: 他の[マットにふれている]が使えるプレイ マットは使えます。なお、 toio コア キューブ (単体) 付属している簡易カードのシートでは他 のブロックを使います。